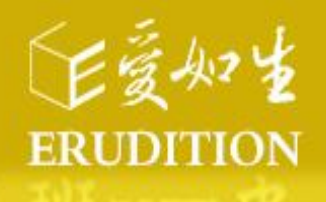

# 中国基本古籍库V8.0 使用指南

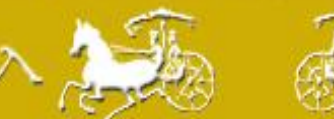

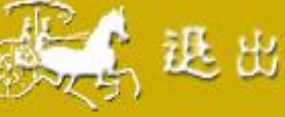

\*登录办法

#### 1、局域网内登录<u>http://dh.ersjk.com/</u>

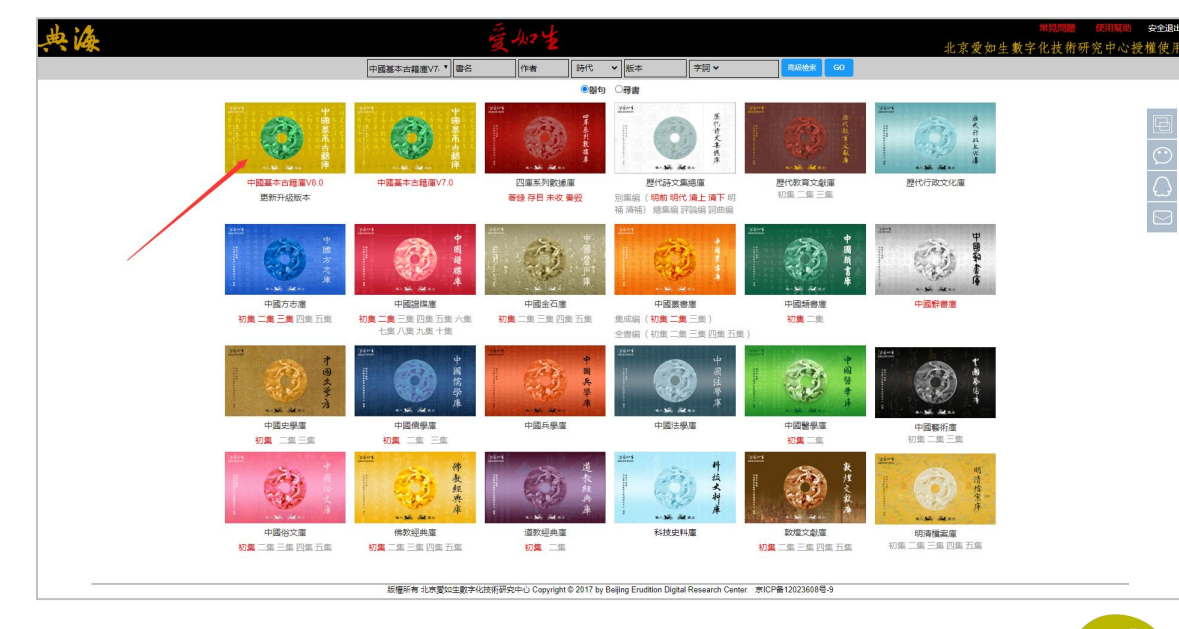

| 2、当您进入典海平台需要    |
|-----------------|
| 阅读、下载、加入书签、使    |
| 用同屏阅读这些功能时,您    |
| 需要注册并登 陆个人账号。   |
| (1) 当弹出如下对话框时,请 |
| 点击"立即注册",输入您的   |
| 信息,点击"注册"。      |
| (2)首次登陆填写手机号+密  |
| 码,在浏览器保存后,下次可   |
| 默认登录。           |

| 用戶註冊      | >            |
|-----------|--------------|
| 帳户(手机号):  | 请输入您的手机号     |
| 密碼:       |              |
| 再次输入密码:   |              |
|           | 点我获取手机验证码    |
| 请输入手机验证码: |              |
| (請記)      | 住您的帳戶、密碼) 注册 |

| 愛人力生 中國基本古籍庫                           | (分類檢索) (條目檢索) (全文檢索) (閱                                 | 黄記憶                                                  |                                                                                                    | <b>a</b> 🗙    |  |  |  |  |
|----------------------------------------|---------------------------------------------------------|------------------------------------------------------|----------------------------------------------------------------------------------------------------|---------------|--|--|--|--|
| it is a second second                  | 織田                                                      | 共收書10000部, 増附版本4651                                  |                                                                                                    |               |  |  |  |  |
| - Ale                                  | 書名卷數                                                    | 時代作者                                                 | 拔本                                                                                                    | 增附版本          |  |  |  |  |
| the see "Solars                        | □ 風易10巻                                                 | (周) 姫昌撰 (三國魏) 王弼注 (東晉) 韓康伯注 (唐) 形漆注                  | 仿宋相靈五經本                                                                                                    | 宋刻本           |  |  |  |  |
| 11 An Ann-                             | □ 周想注航9巻                                                | (三國魏) 王弼注 (東晉) 韓康伯注 (唐) 孔顕遠統                         | 重刊宋本十三經注稿本                                                                                                    | 宋刻宋元遞修本       |  |  |  |  |
| and the second second                  | 子夏易傳1卷                                                  | (春秋) ト南撲 (清) 張馮興報                                    | 問經常叢書本                                                                                                    | 二百堂叢書本        |  |  |  |  |
| ▲ ···································· | □ 別氏懇傳3巻                                                | (酒) 京房撰 (三國吳) 陸橋注                                    | 變建封原本                                                                                                    | 范氏密書本         |  |  |  |  |
|                                        | □ 馬王思義1巻                                                | (東漢) 馬融講 (二部44、丁油44、小山、44440                         | <b>本書</b> ]                                                                                                    | 清鈔本           |  |  |  |  |
| ▶                                      | 同馬勤注12卷                                                 | (東廣) 新会社 請登錄您的個人專                                    | 專屬帳戶 × <mark>⊯</mark> ≉                                                                                                    | 元至元六年刻本       |  |  |  |  |
| > 🛄 ###                                | D 随氏间晷述1卷                                               | (三國吳) 陸續                                             | (西本                                                                                                    | · 由三环模聚由本     |  |  |  |  |
|                                        | □ 干常侍易注疏證2巻                                             | (東晉) 千寶講                                             | 唐本                                                                                                    | 清鈔本           |  |  |  |  |
|                                        | 周恩集解17卷                                                 | (億) 字具作撰                                             | it.                                                                                                    | 明嘉靖三十六年刻本     |  |  |  |  |
|                                        | □ 周恩集解繁荣10世                                             | (清)李重平調                                              | is:                                                                                                    | 清道光刻本         |  |  |  |  |
|                                        | □ 李氏思解讀義3世                                              | (清) 李富荡耀                                             | 連本                                                                                                    | 清嘉慶刘本         |  |  |  |  |
|                                        | □ 周易□訣摄6巻                                               | (唐) 史敏儀 笠 録                                          | 診療書本                                                                                                    | 伝南閣議書本        |  |  |  |  |
|                                        | □ 易飲意言1世                                                | (宋) 蔡弟講                                              | 1985年本                                                                                                    | <b>整</b> 束決選本 |  |  |  |  |
|                                        | □ 了齋思院1巻                                                | (史) 陳連貫                                              | THE REPORT TO A CONTRACT OF A CONTRACT OF A |               |  |  |  |  |
|                                        | □ 馬原8巻                                                  | (宋)程大昌撰 百八立成四周十월的用户, 西方也由于假设<br>存根就算密碼,下次可登録使用。(但人話) | 运而因大每周40户,在而38434678<br>运动不要外借)                                                                                                    |               |  |  |  |  |
|                                        | □ 易經經傳3卷                                                | (決) 程顕講                                              | 年刻本                                                                                                    | 元紀本           |  |  |  |  |
|                                        | 同思療務12巻                                                 | (宋)丁恩樂講                                              | 元刻本                                                                                                    |               |  |  |  |  |
|                                        | □ 周期傳發时錄14幣                                             | (宋) 蓋檜撰                                              | 通志堂經解本                                                                                                    | 元延祐二年刻本       |  |  |  |  |
|                                        | □ 深山講用第21巻                                              | (宋)方實孫購                                              | 明韵本                                                                                                    |               |  |  |  |  |
|                                        | 大思料育12卷                                                 | (宋) 方閬一幅                                             | 史津熙三年韵本                                                                                                    | 宋刻本           |  |  |  |  |
|                                        | 國際新講義10幣                                                | (宋) 龍原満                                              | 每批堂展標本                                                                                                    | 南宋創本          |  |  |  |  |
|                                        | \$\$15.400 \$100 \$100 \$100 \$100 \$100 \$100 \$100 \$ | (決) 郭珊讃                                              | 武英殿駅珍板書本                                                                                                    |               |  |  |  |  |
|                                        | 周恩口總13卷                                                 | (宋) 胡城述、倪天履記                                         | 诸康熙二十六年刻本                                                                                                    |               |  |  |  |  |
|                                        | □ 易面透空5巻                                                | (宋) 曾思夏撰                                             | 通志堂迎解本                                                                                                    | 道電本           |  |  |  |  |
|                                        | □ 讃易詳說10卷                                               | (宋) 孝元讃                                              | 通知本                                                                                                    |               |  |  |  |  |
|                                        |                                                         | 共-                                                   | K < 1 D > X                                                                                                    |               |  |  |  |  |

1 目录

产品首页即可看到收书全目,以作者时代为序排列,其中4650部含有增附版本,共计收书 10000部,14650部版本。

| 夏山生中國基本古籍庫          | 分類檢索(條目檢索)(全文 | 2檢索) 智能檢索 閱讀記憶                       |                   |           | ? 🛦 🗙    |  |  |  |
|---------------------|---------------|--------------------------------------|-------------------|-----------|----------|--|--|--|
|                     | 導出            | <sup>真出</sup> 共收書9991部,增附版本4661      |                   |           |          |  |  |  |
|                     | 書名卷數          | 時代作者                                 | 版本                | 增附版本      | 四部归类     |  |  |  |
|                     | □ 周易10巻       | (周) 姬昌撰 (三國魏) 王弼注 (晉) 韓康伯注 (唐) 陸德明釋文 | 仿宋相臺五經本           | 宋刻本       | 經部 易 10  |  |  |  |
| the man             | □ 周易注疏9卷      | (三國魏) 王弼注 (晉) 韓康伯注 (唐) 孔穎達疏          | 重刊宋本十三經注疏本        | 宋刻宋元遞修本   | 經部 易 100 |  |  |  |
| Con Ban             | □ 子夏易傳1卷      | (周) 卜商撰(清)孫馮翼輯                       | 問經堂叢書本            | 二酉堂叢書本    | 經部 易 100 |  |  |  |
|                     | □ 馬王易義1卷      | (漢) 馬融撰 (三國魏) 王肅撰 (清) 臧庸輯            | 問經堂叢書本            | 清鈔本       | 經部局 10   |  |  |  |
| ■ □ 中國基本口種/単 ▷ □ 哲科 | □ 周易鄭注12卷     | (漢) 鄭玄注 (宋) 王應麟撰集 (清) 丁杰後定、張憲言訂正     | 湖海樓叢書本            | 元至元六年刻本   | 經部局 *西   |  |  |  |
| ▷ □ 史地 ▷ □ 蔡文       | □ 陸氏周易述1卷     | (三國吳) 陸續撰(明) 姚士粦輯(清) 孫堂增補            | 古經解彙函本            | 書三味樓叢書本   | 經部局 10   |  |  |  |
| ▷ 🧰 綜合              | □ 干常侍易注疏證2卷   | (晉) 干寶撰 (清) 方成珪疏證                    | 敬鄉樓叢書本            | 清鈔本       | 經部局 🛅    |  |  |  |
|                     | □ 京氏易傳3卷      | (漢) 京房撰 (三國吳) 陸續注                    | 學津討原本             | 范氏奇書本     | 經部局 10   |  |  |  |
|                     | □ 周易集解17卷     | (唐) 李鼎祚撰                             | 學津討原本             | 明嘉靖三十六年刻本 | 經部局 10   |  |  |  |
|                     | □ 周易集解纂疏10卷   | (清) 李道平撰                             | 湖北叢書本             | 清道光刻本     | 經部局 10   |  |  |  |
|                     | □ 李氏易解賸義3卷    | (清)李富孫輯                              | 讀畫齋叢書本            | 清嘉慶刻本     | 經部易 10   |  |  |  |
|                     | □ 周易□訣義6巻     | (唐) 史徴撰                              | 武英殿聚珍版書本          | 岱南閣叢書本    | 經部局      |  |  |  |
|                     | □ 易象意言1卷      | (宋) 蔡淵撰                              | 武英殿聚珍版書本          | 藝海珠塵本     | 經部局      |  |  |  |
|                     | □ 了齋易說1卷      | (宋) 陳瓘撰                              | 清鈔本               |           | 經部易 * 🕞  |  |  |  |
|                     | □ 易原8卷        | (宋) 程大昌撰                             | 武英殿聚珍版書本          |           | 經部局 🛅    |  |  |  |
|                     | □ 易經程傳8卷      | (宋) 程頤撰                              | 清光緒九年刻本           | 元刻本       | 經部局 100  |  |  |  |
|                     | □ 周易象義12卷     | (宋) 丁易東撰                             | 元刻本               |           | 經部局 10   |  |  |  |
|                     | □ 周易傳義附錄14卷   | (宋) 董楷撰                              | 通志堂經解本            | 元延祐二年刻本   | 經部局 10   |  |  |  |
|                     | □ 淙山讀周易21卷    | (宋) 方實孫撰                             | 四庫全書本             | 明鈔本       | 經部 易 100 |  |  |  |
|                     | □ 大易粹言12卷     | (宋) 方聞一輯                             | 宋淳熙三年刻本           | 宋刻本       | 經部局      |  |  |  |
|                     | □ 周易新講義10巻    | (宋) 龔原撰                              | 粤雅堂叢書本            | 南宋刻本      | 經部局 * 🕞  |  |  |  |
|                     | □ 郭氏傳家易說11卷   | (宋) 郭雍撰                              | 武英殿聚珍版書本          |           | 經部局 📷    |  |  |  |
|                     | □ 周易□義13卷     | (宋) 胡瑗述、倪天隠記                         | 清康熙二十六年刻本         |           | 經部易 * 🕞  |  |  |  |
|                     | □ 易圖通變5卷      | (宋) 雷思齊撰                             | 通志堂經解本            | 道藏本       | 經部局 * 🕞  |  |  |  |
|                     | □ 讀易詳說10卷     | (宋) 李光撰                              | 清鈔本               |           | 經部易 * 🕞  |  |  |  |
|                     |               |                                      | 共400頁 K く 1 ご > メ |           |          |  |  |  |

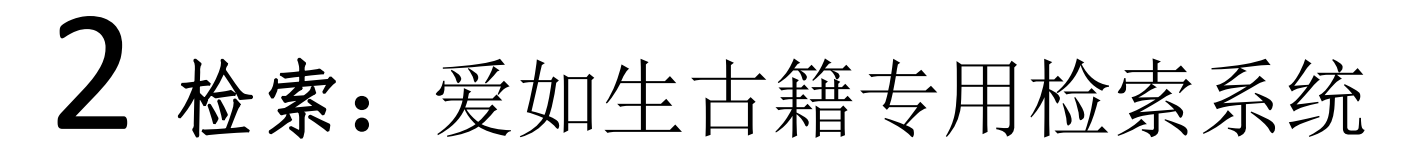

"爱如生古籍专用检索系统",提供多条检索路径、多种检索方法和低于毫秒的检索速度,可进行 全方位快速海量检索并根据需要导出全部或部分检索结果。

| 夏山7重中國基本古籍庫 (                                                                                                    | 分類檢索(條目檢      | <b>索</b> (全文檢索) (閱讀記憶) |                                |                      |                                                                                                    |                                      |                                         |                                                |                 |                                             |  |
|----------------------------------------------------------------------------------------------------|---------------|------------------------|--------------------------------|----------------------|----------------------------------------------------------------------------------------------------|--------------------------------------|-----------------------------------------|------------------------------------------------|-----------------|---------------------------------------------|--|
| in the second second                                                                                                    | 導出            |                        | ŧ                              | <b>t收書10000部</b> ,   | 增附版本4651                                                                                                    |                                      |                                         |                                                |                 |                                             |  |
| - And - And | 書名            | 花數                     | 時代作者                           |                      |                                                                                                    | 版本                                   | 增附版本                                    |                                                |                 |                                             |  |
| 14 Tables                                                                                                    | □ 周易10巻       | (周) 姫                  | 昌撰 (三國魏) 王弼注 (東晉) 韓康伯注 (唐) 邢璹注 |                      | 仿宋相臺五經本                                                                                                    | 宋刻本                                  |                                         |                                                |                 |                                             |  |
| in all find                                                                                                    | □ 周易注疏9卷      | (三國鉄                   | 1) 王弼注(東晉)韓康伯注(唐)孔穎達疏          |                      | 重刊宋本十三經注疏本                                                                                                    | 宋刻宋元遗修本                              |                                         |                                                |                 |                                             |  |
|                                                                                                    | □ 子夏易傳1卷      | (春秋)                   | ト商撰 (清) 孫馮興報                   |                      | 問經堂叢書本                                                                                                    | 二百堂裏書本                               |                                         |                                                |                 |                                             |  |
|                                                                                                    | 京氏島傳3巻        | (漢) 京                  | 房撰 (三圓吳) 陸續注                   |                      | 爆津討原本                                                                                                    | 范氏奇書本                                |                                         |                                                |                 |                                             |  |
| ▲ ····································                                                                                                    | □ 馬王易義1卷      | (東漢)                   | 馬融撰(三國魏)王會撰(清)臧甯報              |                      | 問經堂叢書本                                                                                                    | 清鈔本                                  |                                         |                                                |                 |                                             |  |
| ▷ (二) 思想<br>▷ (二) 所計                                                                                                    | □ 周恩颤注12卷     | (東漢)                   | 鄭玄注(宋)王應麟撰集(清)丁杰後定、張重言訂正       |                      | 湖海樓叢書本                                                                                                    | 元至元六年刻本                              |                                         |                                                |                 |                                             |  |
| ▷                                                                                                    | □ 陸氏周易述1巻     | 愛女2章 中國基本古籍庫           | 分類檢索(條目檢索)全文檢索(                | 閱讀記憶                 |                                                                                                    |                                      |                                         |                                                |                 |                                             |  |
| ▷ □ 經濟 ▷ □ 軍事                                                                                                    | □ 干常停息注疏證2卷   | 111                    | 織田                             |                      |                                                                                                    | 共檢索到30部書                             |                                         |                                                |                 |                                             |  |
| ▷ (二)法律                                                                                                    | □ 周島集解1/卷     | " March and            | 主义类的                           |                      | 854                                                                                                    |                                      | 版本                                      | 12月4日                                          | ē.★             |                                             |  |
| > 二生活                                                                                                    | □ 周后東新設約10卷   | - Frist                |                                | (春秋) 孔氏物             | 豊 (東澤) 都安注 (法) 中部国語                                                                                                    |                                      | 合著愛達患太                                  | 过来持会高贵本                                        |                 |                                             |  |
| ▷ □ 科技 ▷ □ 農學                                                                                                    | ↓ 学氏后肿液液3卷    |                        |                                | (=1040) (615         |                                                                                                    |                                      | 于海湖湖堂幸里示郡中太                             | 日本文化十三年刻本                                      |                 |                                             |  |
| ▷  □ 書學 ▲ mitte                                                                                                    |               | The state of the first |                                | () (7)               |                                                                                                    |                                      |                                         |                                                |                 |                                             |  |
| ▶ □ 歴史                                                                                                    |               | and the second         |                                | (=10000) (P)9        |                                                                                                    |                                      |                                         | 口牛見改五年初半                                       |                 |                                             |  |
| ▶                                                                                                    |               | 書名论语                   |                                | ( <u>=</u> 0088) 199 | 教兼時(木)型開稿<br>+ 100                                                                                                    |                                      | 里利木平丁二座注明平                              | 木重刻大子中                                         |                 |                                             |  |
| ▲ 😋 要文<br>▷ 🗀 接文                                                                                                    |               | 作者                     |                                | (唐) 韓忠、 3            | F-92194                                                                                                    |                                      | 靈陶玉 <u>四</u> 中                          |                                                |                 |                                             |  |
| ▶ □文學                                                                                                    | □             |                        |                                | (宋) 祭即撰              | -                                                                                                    |                                      | 通志至短期午                                  | 宋厚柏六神刻平                                        |                 |                                             |  |
| ▲ 🗃 綜合                                                                                                    | □ 用用傳義附接14₩   | 時代所有時代                 |                                | (宋)陳件道旗              | д<br>                                                                                                    |                                      | 清野牛                                     | 明194                                           |                 |                                             |  |
| ▷ □                                                                                                    | □ 注山道風易21炭    | 版本                     | □ 調査集注考證1/卷<br>□               | (宋) 釜履祥              | · ···································                                                                                                    | (分類檢索) (修日檢索) (全文檢索) [關講話            | · · · · · · · · · · · · · · · · · · ·   |                                                |                 |                                             |  |
| in the second                                                                                                    | □ 大易程言12巻     | 全部 🖌 不限類 🖌 不限目 🖌       |                                | (宋) 張杌撰              | Distant States                                                                                                    |                                      |                                         | "工戶" 计绘表到2455故事 22075城                         |                 |                                             |  |
|                                                                                                    | □ 周易新選美10巻    | ✔ 關聯異體字                | □ 論語意原4卷                       | (宋) 鄭汝譜              | A station                                                                                                    |                                      |                                         | 五四 兴放东到3433即省,23073物                           | 倖可              |                                             |  |
|                                                                                                    | \$\$5.988.000 | 1997.1                 | □ 論孟精義24卷                      | (宋) 朱熹撰              | Provide State                                                                                                    | □ 周慢1278 (周) 短巨旗(宋漢) 鄭玄注(唐)          | 控德明首義 士禮居嚴曹景明幾時刻本                       | (共10條)                                         |                 |                                             |  |
|                                                                                                    | □ 周易□義13卷     |                        | □ 論語類考20卷                      | (明) 陳士元              | PYSVA                                                                                                    | 卷三地官司徒上                              |                                         |                                                |                 |                                             |  |
|                                                                                                    | □ 易面通望5卷      |                        | □ 論語學案10巻                      | (明) 劉宗周              | I to log agent                                                                                                    | 乙牲裡 六牲謂牛馬丰豕大難鄭司農云                    | 全絕也玄調牲體元具 凡陽祀用鮮牲毛之                      | 廢祀用駒牲毛之望祀各以具方之巴牲毛之 解积                          | E亦巴毛乙取純毛也陰祀祭地   | 北郊及社稷也望祀五數四顕                                |  |
|                                                                                                    | □ 讀易詳說10卷     |                        | □ 論語古訓11巻                      | (清) 陳鐘撰              | A DEAD AND                                                                                                    |                                      | の中総ト総われ五座赤田審総之満三川の                      | 加效效计理工程已经改变自体出来已被更多                            | 四四方石物 不喜欢地出现地   |                                             |  |
|                                                                                                    |               |                        | □ 論題説4巻                        | (清) 程廷祚              | 彻东学问 血岳                                                                                                    | 皆1二八向中向即又自用五角四重或1<br>差五素宽定位上         | 「千能工能」的に口市の竹買木と恒ム 以                     | 血分子は投口でログロクロクロクロクロクロクロクロクロクロクロクロクロクロクロクロクロクロクロ |                 | 以完地可知时要忙自血过复来。                              |  |
|                                                                                                    |               |                        | □ 戴氏注論語20巻                     | (清) 戴望撰              |                                                                                                    | 重為句芒食於木該為薦收食於金脩及國                    | 四百万百百万万万万万万万万万万万万万万万万万万万万万万万万万万万万万万万万万万 | 5.土食於火土五城東日岱宗南日衛山西日華山1                         | 七日恒山中日憲高山不見四審   | 者四會五嶽之匹或省文祭山林日                              |  |
|                                                                                                    |               |                        | □ 論語偶記1巻                       | (清) 方觀旭              | 約累選項:                                                                                                    | 卷五春百宗伯上                              |                                         |                                                |                 |                                             |  |
|                                                                                                    |               |                        | □ 論語異文考證10巻                    | (清) 馮登府              | ●全文 ○正文 ○註文                                                                                                    | 為祝融后土食於火土五嶽東日岱宗南B                    | 3衡山西日華山北日恒山中日嵩高山不見                      | 見四寶者四寶 <mark>五嶽</mark> 之匹或省文祭山林日埋川澤E           | 日沈順其性之舍藏龍鵬牲胸也   | 驅而磔之謂磔攘及蜡祭郊特牲曰                              |  |
|                                                                                                    |               |                        | 論語後案20卷                        | (清) 黄式三              | 臟聯選項:                                                                                                    | 卷五春官宗伯上                              |                                         |                                                |                 |                                             |  |
|                                                                                                    |               |                        | □ 論語補疏2卷                       | (淸) 焦循撰              | # 8                                                                                                    | 其祭事以祈焉禮不如祀之備也上帝五君                    | 时也鄭司農云四望日月星海玄調四望五第                      | 微四纖四瀆 王大封則先告后土 后土土神也黎所                         | 食者 乃頒祀于邦國都家鄉邑   | 頒讀為班班其所當祀及其                                 |  |
|                                                                                                    |               |                        | 論語正義24卷                        | (清) 劉寶楠              | 作者                                                                                                    | 卷五春宫宗伯上                              |                                         |                                                |                 |                                             |  |
|                                                                                                    |               |                        | □ 論語述何2卷                       | (清) 劉連禄              | 時代 所有時代 🗸                                                                                                    | 顓頊食焉黃帝亦於南郊鄭司農云四望道                    | 鲸氟出入四類三皇五帝九皇六十四民咸補                      | 巴之玄謂四望五嶽四鎮四竇四類日月星辰運行無                          | 開常以氣類為之位兆日於東郊   | 兆月與風師於西郊兆司中司命於                              |  |
|                                                                                                    |               |                        | □ 論語駢枝1巻                       | (清) 劉台拱              | 版本                                                                                                    | 卷五春官宗伯上                              |                                         |                                                |                 |                                             |  |
|                                                                                                    |               |                        | □ 論語稽求篇7卷                      | (清) 毛奇齡              | 全部 • 不限類 • 不限目 •                                                                                                    | 用牲鄭司農云大祀天地次祀日月星辰。                    | 小祀司命已下玄謂大祀又有宗廟次祀又有                      | 有社稷五祀五嶽小祀又有司中風師雨師山川百年                          | 勿 以歲時序其祭祀及其祈珥 . | 序第次其先後大小故書祈為                                |  |
|                                                                                                    |               | (14+)                  | □ 論語古注集鹱20巻                    | (清) 潘維城              | ✓ 解聯異體字                                                                                                    | 石六春首原伯ト                              |                                         |                                                |                 | 101-101-002-004901111-002-                  |  |
|                                                                                                    |               | 一概家                    |                                |                      | and the second second sec | よしXP時件の11之仲以た1程ノフ美20元町(用)<br>巻ヶ支支空位下 | 白萍人曾以忙凹崖 沁元肠室弗二鼡白局                      | 之合四軍工業四頭四貫此合作有可中可即用即                           | 的剧剧级小州北京架势 万美税复 | 叭凶運奔入夏以宗山川 純                                |  |
|                                                                                                    |               |                        |                                |                      |                                                                                                    | 编五街街士伸舉約諾侵幕今去總 四编                    | ク雷士者譜提州之命辞書州之诉山幽                        | 州之醫無間冀州之素山五崩伐在谷州斎在荊州                           | 童在豫州崩在雍州恒在并州间   | 磁徑也士怪單裁讀于他奇學若                               |  |
|                                                                                                    |               |                        |                                |                      |                                                                                                    | 卷六春宫宗伯下                              |                                         |                                                |                 |                                             |  |
|                                                                                                    |               |                        |                                |                      |                                                                                                    |                                      | 渭揚州之會稽青州之沂山幽州之醫無間)                      | 翼州之霍山五家岱在兗州衡在荊州華在豫州嶽                           | 生雍州恒在并州傀猎怪也大修   | 2. 建立、建立、建立、建立、建立、建立、建立、建立、建立、建立、建立、建立、建立、建 |  |
|                                                                                                    |               |                        |                                |                      |                                                                                                    | □ 左傳實服注20卷 (春秋) 左丘明墨 (車等) ■          | T读、服库注(清)李贻傅嘏 - 皇清經解結編                  | a本 (共1條)                                       |                 |                                             |  |
|                                                                                                    |               |                        |                                |                      |                                                                                                    | 卷十八                                  |                                         |                                                |                 |                                             |  |
|                                                                                                    |               |                        |                                |                      |                                                                                                    | 能日金之蓐收乎此不可通也云句芒祀                     | F户者此賈分言五祀之祭也大宗伯以血祭                      | 条祭社稷五祀五嶽後鄭日此五祀者五官之神在[]                         | 明郊四時迎五行之氣於四郊而   | 祭五德之帝亦食此神焉少昊氏之                              |  |
|                                                                                                    |               |                        |                                |                      | (檢索)                                                                                                    |                                      |                                         | 共173頁 K く 1 ロ > メ                              |                 |                                             |  |
|                                                                                                    |               |                        |                                |                      |                                                                                                    |                                      |                                         |                                                |                 |                                             |  |
|                                                                                                    |               |                        |                                |                      |                                                                                                    |                                      |                                         |                                                |                 |                                             |  |

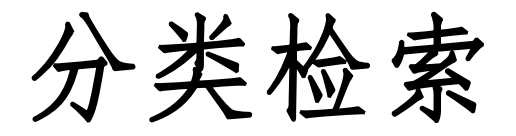

通过库、类、目的树型结构进行定向检索, 可检索到某一

领域的某些或某种书。

| 爱如生 中國基本古籍庫                            | 分類檢索(條目檢索)(全文檢索)( | 閱讀記憶               |                 |           |  |
|----------------------------------------|-------------------|--------------------|-----------------|-----------|--|
| 300                                    | 導出                |                    | 共收書100部,增附版本55  |           |  |
| ~                                      | 書名卷敷              | 時代作者               | 版本              | 增附版本      |  |
| E. me Thicken                          | □ 尚書13卷           | (漢) 孔安國傳 (唐) 陸德明音義 | 仿宋相臺五經本         | 宋刻本       |  |
| 12.9 66                                | □ 尚書正義20卷         | (漢) 孔安國傳(唐) 孔穎達疏   | 重刊宋本十三經注疏本      | 宋刻本       |  |
|                                        | □ 尚書王氏注2卷         | (三國魏) 王肅撰 (清) 馬國翰輯 | 玉函山房報佚書本        |           |  |
|                                        | 古文尚書馬鄭注10卷        | (宋) 王應麟集 (清) 孫星衍補  | 岱南閣叢書本          |           |  |
|                                        | 書集傳6卷             | (宋) 蔡沈撰            | 宋谭祐十年刻本         | 元至正十一年重刻本 |  |
| ▲ 🔄 忠想<br>📄 群經 (周易)                    | □ 書集傳或問2卷         | (宋) 陳大猷撰           | 通志堂經解本          | 元刻本       |  |
| 群經 (詩經)<br>群綱 (治典)                     | □ 尚書詳解50巻         | (宋) 陳經撰            | 武英殿聚珍版書本        |           |  |
| 群經 (三禮)                                | □ 尚書詳解13巻         | (宋) 胡士行撰           | 通志堂經解本          |           |  |
| 群經 (春秋)<br>群經 (孝經)                     | □ 尚書説7巻           | (宋) 黄度撰            | 通志堂經解本          | 清刻本       |  |
| 群經 (四書)                                | □ 尚書精義50巻         | (宋) 黄倫撰            | 經苑本             |           |  |
| 新来 (地数)<br>11 諸子                       | □ 尚書表注2巻          | (宋) 金履祥撰           | 通志堂經解本          | 南宋刻本      |  |
| ■ 理學<br>■ 新學                           | □ 尚書全解存39卷        | (宋)林之奇撰            | 通志堂經解本          | 清鈔本       |  |
|                                        | 東萊書説35巻           | (宋) 吕祖謙撰、時瀾增修      | 通志堂經解本          | 全華叢書本     |  |
|                                        | □ 融堂書解20巻         | (宋) 錢時撰            | 武英殿聚珍版書本        |           |  |
| <ul> <li>■ 政論</li> <li>■ 治術</li> </ul> | □ 尚書講義20巻         | (宋) 史浩撰            | 四明叢書本           |           |  |
| 官蔵                                     | 東坡書傳20巻           | (宋) 蘇軾撰            | 學津討原本           | 兩蘇經解本     |  |
| ↓ □ 經濟                                 | □ 書疑9卷            | (宋) 王柏撰            | 通志堂經解本          | 金華叢書本     |  |
| ▶ 🛄 法律 ▶ 🧰 教育                          | □ 尚書要義存17卷        | (宋)魏了翁撰            | 四庫全書補配宛委別藏本     | 清鈔本       |  |
| ▷ <u>○</u> 生活                          | □ 尚書詳解26巻         | (宋) 夏僎撰            | 武英殿聚珍版書本        |           |  |
| <ul> <li>▶ □ 農學</li> </ul>             | □ 書古文訓16巻         | (宋) 薛季宣撰           | 通志堂經解本          |           |  |
| ▷ □ 醫學 ▲ · □ 史地                        | □ 絜齋家塾書鈔12巻       | (宋) 袁燮撰            | 四明叢書本           |           |  |
|                                        | □ 鄭敷文書説1卷         | (宋) 鄭伯熊撰           | 藝海珠塵本           | 清鈔本       |  |
|                                        | □ 尚書集傳繁疏6卷        | (元) 陳櫟撰            | 通志堂經解本          | 元泰定四年刻本   |  |
| ▲ 🔄 養文 ▶ 💼 語文                          | 書蔡傳旁通6卷           | (元)陳師凱撰            | 通志堂經解本          | 清鈔本       |  |
| ▶□文學                                   | ▼ 	 蔡氏傳輯錄纂注6卷     | (元) 董鼎撰            | 通志堂經解本          | 元延祐五年刻本   |  |
|                                        |                   |                    | 共4頁 K < 1 2 > X |           |  |

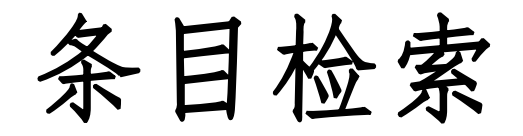

限定书名、时代、作者、版本等条件进行目标检索,可检索到某时代某作者某书某版本。

| 爱如生中國基本古籍庫                              | 分類檢索(條目檢索)(全文檢索 | え (閱讀記憶)                |       |                  |           |
|-----------------------------------------|-----------------|-------------------------|-------|------------------|-----------|
| 11 43                                   | 導出              |                         | 1     | 共檢索到38部書         |           |
|                                         | 書名卷數            |                         | 時代作者  | 版本               | 增附版本      |
| # 3/A- 2                                | □ 融堂四書管見13巻     | (宋) 錢時撰                 |       | 明鈔本              |           |
| in the                                  | □ 四書纂疏26巻       | (宋) 趙順孫撰                |       | 通志堂經解本           |           |
| C-CARE ANT TO                           | □ 四書集編26巻       | (宋) 真德秀撰                |       | 通志堂經解本           | 浦城遺書本     |
| The the second second                   | □ 四書或問39卷       | (宋) 朱熹撰                 |       | 清初刻本             | 日本刻本      |
| 書名四书                                    | 四書章句集注26卷       | (宋) 朱熹撰                 |       | 宋嘉定十年刻遞修本        | 元至正二十二年刻本 |
| 作者                                      | □ 四書辨疑15巻       | (元) 陳天祥撰                |       | 清康熙十九年通志堂刊通志堂經解本 |           |
| 時代 所有時代 🖌 🖌                             | 四書通26巻          | (元)胡炳文撰                 |       | 通志堂經解本           |           |
| 版本                                      | 四書集義精要36卷       | (元) 劉因撰                 |       | 元至順元年刻本          |           |
| ◆部 ▼ 不限類 ▼ 不限日 ▼                        | □ 四書輯釋43卷       | (元) 倪士 <mark>毅</mark> 撰 |       | 明初刻本             | 元至正元年刻本   |
|                                         | □ 四書管窺10卷       | (元) 史伯璿撰                |       | 敬鄉樓叢書本           | 元刻本       |
| ✓ 開聯異體子                                 | □ 讀四書叢説8卷       | (元) 許謙撰                 |       | 經苑本              | 元刻本       |
|                                         | 四書鰲箋28卷         | (元) 詹道傳撰                |       | 通志堂經解本           |           |
|                                         | 四書通證6卷          | (元) 張存中撰                |       | 通志堂經解本           | 元刻本       |
|                                         | □ 四書蒙引15巻       | (明) 蔡清撰                 |       | 明嘉靖六年刻本          | 明萬曆十五年刻本  |
|                                         | □ 四書大全43巻       | (明) 胡廣撰                 |       | 明内府刻本            | 清康熙四十二年刻本 |
|                                         | 四書説約33卷         | (明) 鹿善繼撰                |       | 留餘草堂叢書本          | 清道光二十四年刻本 |
|                                         | □ 四書直解27巻       | (明) 張居正撰                |       | 清刻本              | 清康熙十六年刻本  |
|                                         | 四書摭餘說7卷         | (清) 曹之升撰                |       | 清道光十年刻本          | 清嘉慶三年刻本   |
|                                         | 四書文不分卷          | (清) 方苞輯                 |       | 清乾隆刻道光補刻本        |           |
|                                         | □ 四書典林30卷       | (清) 江永撰                 |       | 清嘉慶九年刻本          | 清雍正十三年刻本  |
|                                         | 四書古人典林12卷       | (清) 江永撰                 |       | 清乾隆三十九年刻本        |           |
|                                         | 四書反身錄8卷         | (清) 李顒撰                 |       | 清康熙刻本            |           |
|                                         | □ 四書典故覈8卷       | (清) 凌曙輯                 |       | 清嘉慶十三年刻本         |           |
|                                         | □ 三魚堂四書大全41卷    | (清) 陸隴其編                |       | 清康熙嘉會堂刻本         |           |
|                                         | □ 四書講義43卷       | (清) 吕留良撰                |       | 清康熙天蓋樓刻本         |           |
| 一一一一一一一一一一一一一一一一一一一一一一一一一一一一一一一一一一一一一一一 |                 |                         | 共2頁 K | < <u>1</u> > X   |           |

#### (1) 关键词检索

| 爱如生中國基本古籍庫       | 分類檢索(各主換素)、國讀記憶                                                                                 |   |
|------------------|-------------------------------------------------------------------------------------------------|---|
| AN AND           | <sup>導出</sup> "万历五十年" 共檢索到13部書, 14條舉句                                                           |   |
| A MERCO          | □ 江城名蹟2卷 (明) 陳弘緒撰 清乾隆二十五年刻本 (共1條)                                                               |   |
| (本)高)有 /         | 卷上考古二                                                                                           |   |
| Star 1           | 坐辟崇禎初鎬年八十餘司寇據例當免烈皇曰全盛封疆壞扵渠手此豈可引年以赦耶竟論如法 ○吾郡以武功顯者晉則胡壮侯藩陳則黄威公法□公智略似藩勇敢似法□萬曆五十年間聲名雷                |   |
| -S-E-C-C-S-      | □ <b>數馬集51卷</b> (明) 黄克續撰 清刻本 (共2條)                                                              |   |
| 檢索字詞万历五十年        | 卷八                                                                                              |   |
| 邏輯選項:            | 銷至萬曆四十九年二月止黃一桂員下每月額該俸米二石二斗八升見該預兌過米一百三十九石一斗二升自萬曆四十五年春季起筭該銷至 <mark>萬曆五十年</mark> 二月初一日止口吉員下毎月額該俸米二 |   |
| 与 或 非            | 卷八                                                                                              |   |
| 副国選項:            | 月額該俸米一石八斗見該預兌過米一百一十二石五斗三升三合自萬曆四十五年春季起筭該銷至 <mark>萬曆五十年</mark> 二月十五日止仲應龍員下每月額該俸米一石二斗見該預兌過米五十石七斗二升 |   |
|                  | □ <b>蓮鬚閣集26卷</b> (明) 黎遂球撰 粵十三家集本 (共1條)                                                          |   |
| 書名               | 序                                                                                               |   |
| 作者               | 上海利西士之厯法湯臨川之歌曲李奉祠之本草趙隱君之字學皆可與古作者同敝天壤而 <mark>萬厯五十年</mark> 無詩濫於王李佻於袁徐纖於鍾讀此其無足大置數者至如扶風昌黎少陵明允永叔文章聖矣 |   |
| 時代 所有時代 🗸        | □ <b>識小錄4卷</b> (明) 徐樹丕撰 · 涵芬樓秘笈景稿本 (共1條)                                                        |   |
| 版本               | 卷二                                                                                              |   |
| ◆部 ◆ 不限類 ◆ 不限目 ◆ | 陶顧氏之冶方于魯程君房吴去塵之墨陸氏之攻玉何氏之刻印皆可與古作者同敝天壤而 <mark>萬曆五十年</mark> 獨無诗盖濫于王李佻于袁徐 袁中郎徐文長 繊于鍾譚 朱竹墨菊 周櫟園曰朱竹   |   |
|                  | □ 明文海存480卷 (清) 黄宗巍嵋 清鈔本 (共1條)                                                                   |   |
|                  | 卷二百五十五                                                                                          |   |
|                  | 字學下而時氏之陶顧氏之冶方氏程氏之墨陸氏攻玉何氏刻印皆可與古作者同敝天壤而萬歷五十年無詩濫于王李佻于袁徐繊于鍾譚是固未可與古並論者至如扶風昌黎少陵明允永叔文章聖                |   |
|                  | □ (雍正)浙江通志280卷 (清) 嵇曾筠修、陸奎勵繁 清光緒二十五年重刻本 (共1條)                                                   |   |
|                  | 卷一百八十五孝友三                                                                                       |   |
|                  | 性至孝貿易以給甘旨父早喪母六旬病劇禱於神不應割股創甚而殁母愈妻金氏守節終身 <mark>萬麽五十年建</mark> 坊旌表 陳烟 上虞縣志父旺素行善家頗豐裕一夕被盜鳴官盜點毀贓反坐旺繫獄值  |   |
|                  | □ <b>清文錄續編66卷</b> (清) 李祖陶輯 清同治七年刻本 (共1條)                                                        |   |
|                  | 榆溪集選                                                                                            | - |
| 檢索               | 共1頁 K < [1 ] > X                                                                                |   |

#### (2) 逻辑检索: 点击逻辑关系"与"、"或""非"

| <b>爱女?</b> 七中國基本古籍庫                       | (分類檢索) 條目檢索) 全文檢索) [閱讀記憶] 使用幫助                                                      |  |
|-------------------------------------------|-------------------------------------------------------------------------------------|--|
|                                           | 導出                                                                                  |  |
| E contration                              | □ 明通紀集要60卷 (明) 陳建輯、江旭奇增補 明崇禎刻本                                                      |  |
| E Anna Martin                             | 謂之孝治可乎善乎先臣 <mark>張居 正</mark> 有言曰遠稽古訓不若近食懿文太子之側丁亥 <mark>萬曆十五年</mark> 正月申時行等請禁遏       |  |
| RANCHAR                                   | □ <b>明從信錄40卷</b> (明) 陳建撰、沈國元編 明刻本                                                   |  |
| State 9                                   | □毁不□ 七月以諭德 <mark>張居正</mark> 充□王講官○帝問太倉見之矣 午兆 丁亥 萬曆十五年 閣臣申時行等奏曰臣                     |  |
| 檢索字詞 万历十五年*张居正                            | □ <b>無夢園初集34卷</b> (明) 陳仁錫撰 明崇禎六年刻本                                                  |  |
| 与」或非                                      | 大哉言乎萬曆初大學士 <mark>張居正</mark> 疏稱人之才不必試之以帶管或設工部即中專管萬曆十五年奏請特設副使一員專管                     |  |
| 開聯選項:                                     | □ <b>陳忠裕全集30卷</b> (明) 陳子龍撰 (清) 王昶輯、王鴻逵編 清嘉慶八年刻本                                     |  |
|                                           | 以右副都御史撫治鄖陽 <mark>張居正</mark> 枋國世貞不甚親附會遭御袍曳履諸珍玩甚衆明 <mark>萬歷十五年</mark> 李太后頒賜藏經并紫方      |  |
| 音白<br>//: 老                               | □ <b>全邊略記12卷</b> (明) 方孔炤輯 明崇禎元年刻本                                                   |  |
| 時日 日本 日本 日本 日本 日本 日本 日本 日本 日本 日本 日本 日本 日本 |                                                                                     |  |
| 版本                                        | □ <b>經世實用編30卷</b> (明) 馮應京撰 明萬曆刻本                                                    |  |
| 全部 🗸 不限類 🗸 不限目 🗸                          | 復 先朝建言者官尋以 <mark>張居正</mark> 陳以勤入閣參贊機務以自嘉靖四十五年季秋至 <mark>萬曆十五年</mark> 季冬二十餘年節省計部      |  |
| ✓ 關聯異體字                                   | □ <b>三朝法傅全錄16卷</b> (明) 高汝栻輯 明崇禎九年刻本                                                 |  |
|                                           | 此上御平臺召大學士 <mark>張居正</mark> 靣諭曰父王昔在御日嘗家屏丁艱馳驛囬籍丁亥 <mark>萬曆十五年</mark> 上視朝畢召輔臣于皇        |  |
|                                           | □ (萬曆)廣東通志72卷 (明)郭棐修、王學曾簽 明萬曆三十年刻本                                                  |  |
|                                           | 三間        其後有孤樹亭 <mark>萬曆十五年</mark> 僉事陳性學建左右耳房年行増恩貢法三年輔臣 <mark>張居正</mark> 行汰士法又行限士法 |  |
|                                           | □ <b>黄離草30卷</b> (明) 郭正城撰 明萬曆四十年刻本                                                   |  |
|                                           | 史陳瑾獻縣人原謚簡肅 <mark>張居正</mark> 奪情時瓚方病委頓猶遺壽六十有二 太孺人卒於 <mark>萬曆十五年</mark> 五月十八日距生嘉靖乙     |  |
|                                           | □ 名山藏109卷 (明) 何喬遠撰 明崇禎刻本                                                            |  |
|                                           | 日□杖而黜為民大學士 <mark>張居正</mark> 言皇上登極之初特□求薨今王珵墀嗣長孫效鎍 <mark>萬曆十五年</mark> 坐逼死族祖降庶人瀋康      |  |
|                                           | □ 續南雍志18卷 (明) 黄儒炳撰 明天啓六年刻本                                                          |  |
| [檢索]                                      | 爲權相所抑位嘗遺書勸張居正遵制居憂檢討趙用賢以上下其疏吏部丁亥萬曆十五年春日月11日後祭酒趙                                      |  |

#### (3) 设定范围检索:可设定全文、正文、注文

| 夏人7世中國基本古籍庫      | 分類檢索(條目檢索)全文檢索(智能檢索)(閱讀記憶)              | ? 🗎 🗙                                                                                                    |       |
|------------------|-----------------------------------------|----------------------------------------------------------------------------------------------------|-------|
|                  | 續田                                      | "李世民" 共檢索到69部書,175條舉句                                                                                                    |       |
|                  | □ 舊唐書200卷 (後晉) 劉昫撰 清乾隆四年刻本 (共1條)        |                                                                                                    |       |
| 1                | 卷37五行志 字日高皇海出多子李元                       | [八十年太平 <del>天子<mark>李世民</mark>千年太子李治書燕山人士樂太國主尚汪讀獎</del>                                                                                                    |       |
| a state and      | □ 北溪字義2卷 (宋)陳淳撰 惜陰軒叢書本 (共1條)            |                                                                                                    |       |
| and the second   | 卷下                                      | 若具慶者可也以李世民之忍猶能於是日感泣思慕其親亦見天理之不                                                                                                    |       |
| 檢索字詞 李世民         | □ <b>致堂讀史管見30卷</b> (宋) 胡寅撰 清康熙五十三年刻本 (共 | 條)                                                                                                    |       |
| 与或非              | 目録下 家 ○李宻翟讓襲破                           | 興洛倉                                                                                                    |       |
| 開聯選項:            | 目錄下      、、、、徐洪客貽李宻                     | 客 、、、 <mark>李世民</mark> 講赦李靖    恭帝    ○詔唐王劒履上殿                                                                                                    |       |
| ○全文 ●正文 ○注文      | 目錄下      、、宇文化及等弒場                      | ○李世民引兵還  唐紀                                                                                                    |       |
| 書名               | 目録下 、、、賜羣臣入御府                           | C繪帛 、、、詔 <mark>李世民驟</mark> 王世充 、、、、令克城之日子女玉 <mark>帛賜將</mark>                                                                                                    |       |
| 作者               | 目録下 士 ○竇建德势                             | 王世充  、、 <mark>李世民</mark> 不許蘇威請見 、、、斬竇建德赦王世充                                                                                                    |       |
| 時代「所有時代 >        | 卷十六隋紀 天率割                               |                                                                                                    | 2 🗎 🗙 |
| 版本               | □ <b>文苑英華1000卷</b> (宋) 李昉輯 明刻本 (-       |                                                                                                    |       |
| 全部 🗸 不限類 🗸 不限目 🗸 | 卷五百六十四 文日高慧                             |                                                                                                    |       |
| ✔ 關聯異體字          | □ (嘉定) 鎮江志22卷 (宋) 盧憲纂修 宛委別藏             | 卷三十 有石五青賀白文成字日高皇海出多子李元王八十年太平天子李世民千年太子李治書燕山人士                                                                                                    |       |
|                  | 卷二十 皇天尊』                                | □ 夢林玄解34卷 (宋) 邵雍镭 (明) 陳士元增刪, 何棟如重輯 明崇禎九年刻本 (共1條)                                                                                                    |       |
|                  | □ 新唐書225卷 (宋) 歐陽修撰 清乾隆四年刻本              | 卷九夢占 于病愈占 腽癣汗出口病消除曰 李世民装某同所帳中李曰夢不祥如之何吾夢兩人渡                                                                                                    |       |
|                  | 卷35五行志 字日高重 <sup>檢索字詞</sup> 李世民         | □ 佛祖統紀54卷 (宋)志磐撰 大正藏本 (共1條)                                                                                                    |       |
|                  | □ 文苑英華辨證10卷 (宋) 彭叔夏撰 武英殿聚珍 5 國          | 非         卷四十四         促         故婉辭以倒之也         石文云太平天子李世民太子李治七佛八菩薩其         後至二十一世如                                                                                                    |       |
|                  |                                         | □ 通鑑綱目59卷 (宋)朱熹撰 明成化九年刻本 (共4條)                                                                                                    |       |
|                  |                                         | 卷三十七起戊辰隋煬帝大業四年畫丁丑隋煬帝大業十三年 討 <b>甄翟兒遇於雀鼠谷淵衆编数千賊圍數匝李世民將精兵救之拔淵於萬衆之中會步兵至合擊大</b>                                                                                                    |       |
|                  | □ 通鑑294卷 (宋) 司馬光撰 四部叢刊景宋刻本 作者           | 巻三十七起戊原開場令大業四年豊丁丑開場令大業十三年 (笑日時事の知吾二人相得何憂貧賤文靜見李世民而異之深自結納謂寂日此人雖少命世才也寂                                                                                                    |       |
|                  | 卷一百八十三煬帝下 與翟兒。時代所有時代                    | <ul> <li>         も二「しは以及用局市人来ローム」コー用局市人来「二十 難利回応可能引定成イツは送奴(な牛と)回(な子子に)にローク小叔(取買り)送之権も工程(株 転り) 備子         </li> <li>         参二十十起(立局階信令大堂四年書) 丁羽階信令大堂十二年 腹背受勤此后,道他不若先京河東然後两下,李世民日不然兵書袖凍吾席家様之成推開) が 定時     </li> </ul> |       |
| (檢索)             | 版本                                      | □ 六十種曲120卷 (明) 毛晉韻 明刻本 (共3修)                                                                                                    |       |
|                  | 〔全部 ✔】 不限婦                              | □ 「不限目 ▼<br>紅端記卷上 毎思凱放棄職避地在此近聞太原□將子李世民英雄蓋世折節延□我不久就□ 他去你到越                                                                                                    |       |
|                  | ✔ 開聯異體字                                 | 紅佛記卷上 此處 D眞人否生我只聞有一人乃州將子李世民 其他皆將帥村耳眼兄爲何垂問及此 外                                                                                                    |       |
|                  |                                         | 紅拂記卷下 棋至今誦之使入嘆息以後聞得中國原是李世民爲天子又早是我見機不然這時節那討我處                                                                                                    |       |
|                  |                                         | □ 二十一史彈詞注11卷 (明) 楊道環 (淸) 張仲璜注 淸乾耀五十一年覆刻本 (共2條)                                                                                                    |       |
|                  |                                         |                                                                                                    |       |
|                  |                                         | ○ MICL/MI人尽人学送助子孩(A)口が1年子世代十一八副人帝朝司田町山田村条工时年195 ○ 新定L/MI人尽人学送助子孩(A)口が1年子世代十一八副人帝朝司田町山田村父村195 ○ 新定L/MI人尽人学送助子孩(A)口が1年子世代十一八副人帝朝司田町山田村父村195                                                                              |       |
|                  |                                         |                                                                                                    |       |
|                  |                                         | 第十二部 可曉得此處有異人否生我只聞有一人乃州將子李世民其他皆將帥材耳張兄為何垂間及此                                                                                                    |       |
|                  |                                         | 第三十一詞 棋至今誦 之使人嘆息以後聞得中國果是李世民為 天子又早是我見幾不然這時節那討我處                                                                                                    |       |
|                  |                                         | (検索) 共1頁 K < 1 2 > メ                                                                                                    |       |
|                  |                                         |                                                                                                    |       |

(4) 关联检索: 可关联书名、作者、时代、版本以及所属库类目

| 夏47世中國基本古籍庫                                                                                                    | 分類檢索(條目檢索)(全文檢索)(名             | 智能検索」(閱讀記憶)                              | ? 🗎 🗙 |
|----------------------------------------------------------------------------------------------------|--------------------------------|------------------------------------------|-------|
|                                                                                                    | 導出                             | "江夏" 共檢索到5部書,10條舉句                       |       |
|                                                                                                    | □ <b>列子8卷</b> (周) 列御寇撰 (晉) 張湛注 | 湖海樓叢書本 (共1條)                             |       |
| 10.0                                                                                                    | 釋文卷下                           | 海經大江出汶山郭云東南逕蜀郡東北逕巴東江夏至廣陵入海韓詩外傳云昔者江出於汶山其始 |       |
| Al Part B                                                                                                    | □ <b>墨子16卷</b> (周) 墨翟撰 (清) 畢沅注 | 經訓堂叢書本 (共1條)                             |       |
| and the second second s | 卷五                             | 魏世家云秦攻冥阸之塞集解云徐廣曰或以爲江夏鄳縣又杜預注左傳云漢東之隘道括地志云石 |       |
| 檢索字詞 江夏                                                                                                    | 楚辭17卷 (周) 屈原撰 (漢) 劉向編集         | (漢) 王逸章句 明隆慶五年重雕宋本 (共2條)                 |       |
| 与」或非                                                                                                    | 卷四九章                           | 陰陽會時徙我東行遂與室家相失也遵循也江夏水名也言已東行循江夏之水而遂亾無還期也  |       |
| 關聯選項:                                                                                                    | 卷四九章                           | 室家相失也遵循也江夏水名也言巳東行循江夏之水而遂亾無還期也 軫痛也懷思也 一作  |       |
|                                                                                                    | 荀子20卷 (周) 荀況撰 (唐) 楊倞注 (活)      | 青)盧文弨校補 抱經堂叢書本 (共1條)                     |       |
| 書名                                                                                                    | 卷十一                            | 質之類也 封畿之内 漢書地理志沙羨縣屬江夏群此地俱屬秦是有江南也。姜音夷 巴在西 |       |
| 作者                                                                                                    | □ 春秋經傳集解30卷 (周) 左丘明撰 (音        | 音) 杜預注(唐) 陸德明音義 仿宋相臺五經本 (共5條)            |       |
| 時代 周 💙                                                                                                    | 卷二桓公                           | 不書經闕 貳軫二國名。屈居勿反 鄖國在江夏雲杜縣東南有鄖城蒲騷鄖邑絞國名州國在南 |       |
|                                                                                                    | 卷五僖公上                          | 山在南陽葉縣南以言竟土之遠漢水出武都至江夏南入江言其險固以當城池。徽古堯反要也葉 |       |
|                                                                                                    | 卷十宣公上                          | 夢澤名江夏安陸縣城東南有雲夢城○夢音蒙又亡貢反 告女私通所生○乳如主反 伯比所淫 |       |
| ✓ 關聯 其體子                                                                                                    | 卷二十七定公上                        | 撥名 禹貢漢水至大別南入江然則此二別在江夏界○陳直覲反下陳于同 知呉 不可勝 求 |       |
|                                                                                                    | 卷二十七定公上                        | 戰即又佔也秦遙半子姑靖也傳言李氏之亂○詛壯慮反駁昌欲反遙巾專反 呉即已歸〉上夏  |       |
|                                                                                                    |                                |                                          |       |
|                                                                                                    |                                |                                          |       |
|                                                                                                    |                                |                                          |       |
|                                                                                                    |                                |                                          |       |
|                                                                                                    |                                |                                          |       |
|                                                                                                    |                                |                                          |       |
| 檢索                                                                                                    |                                | 共1頁 K < ロ > メ                            |       |

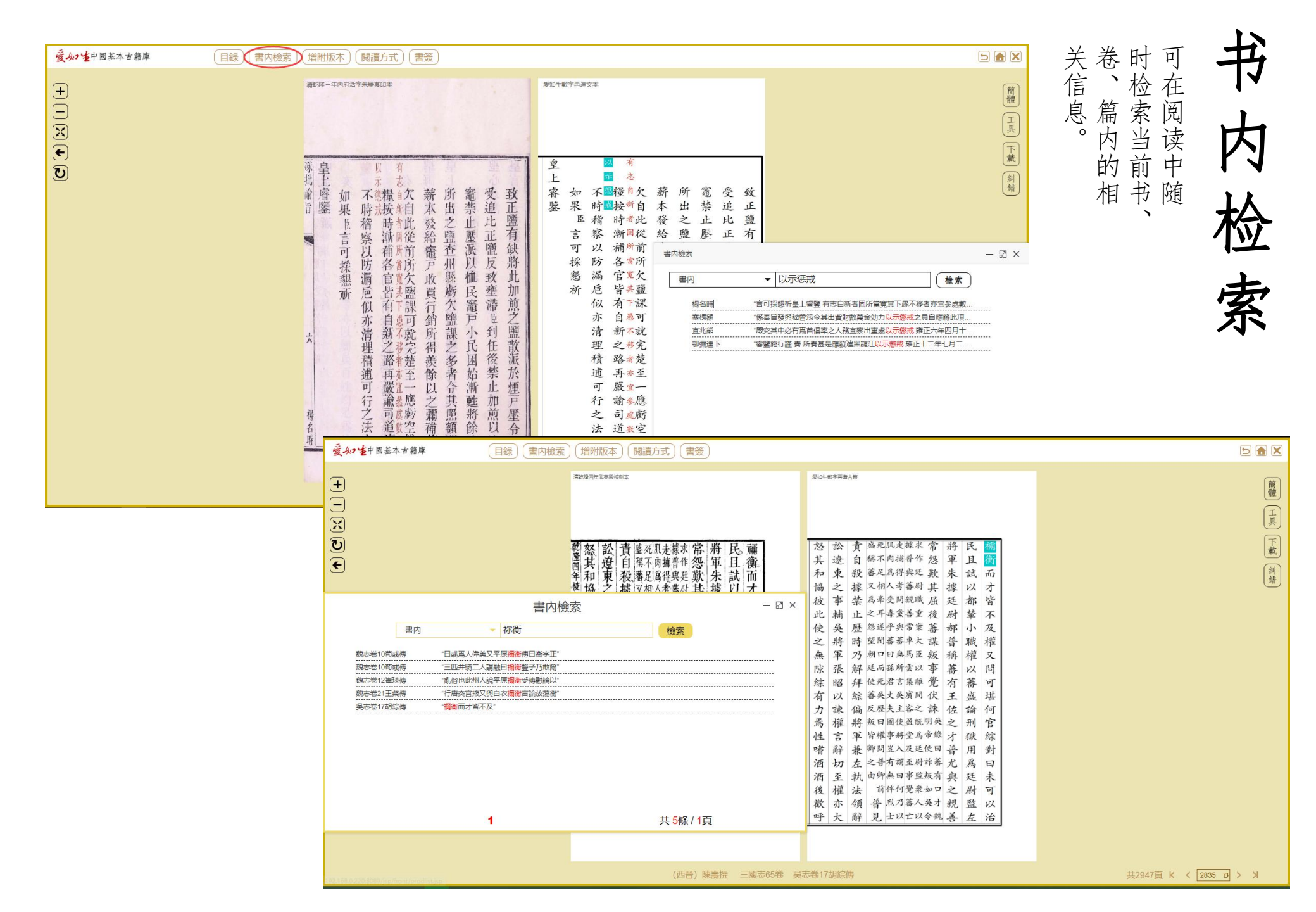

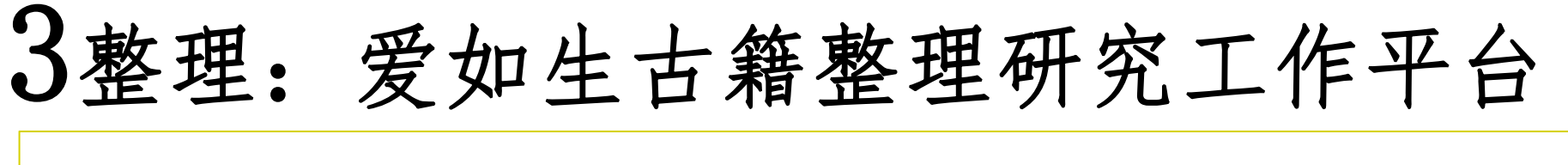

(1) 阅读方式: 默认图文对照, 可自由选择连读录文、连读原图三种阅读方式。

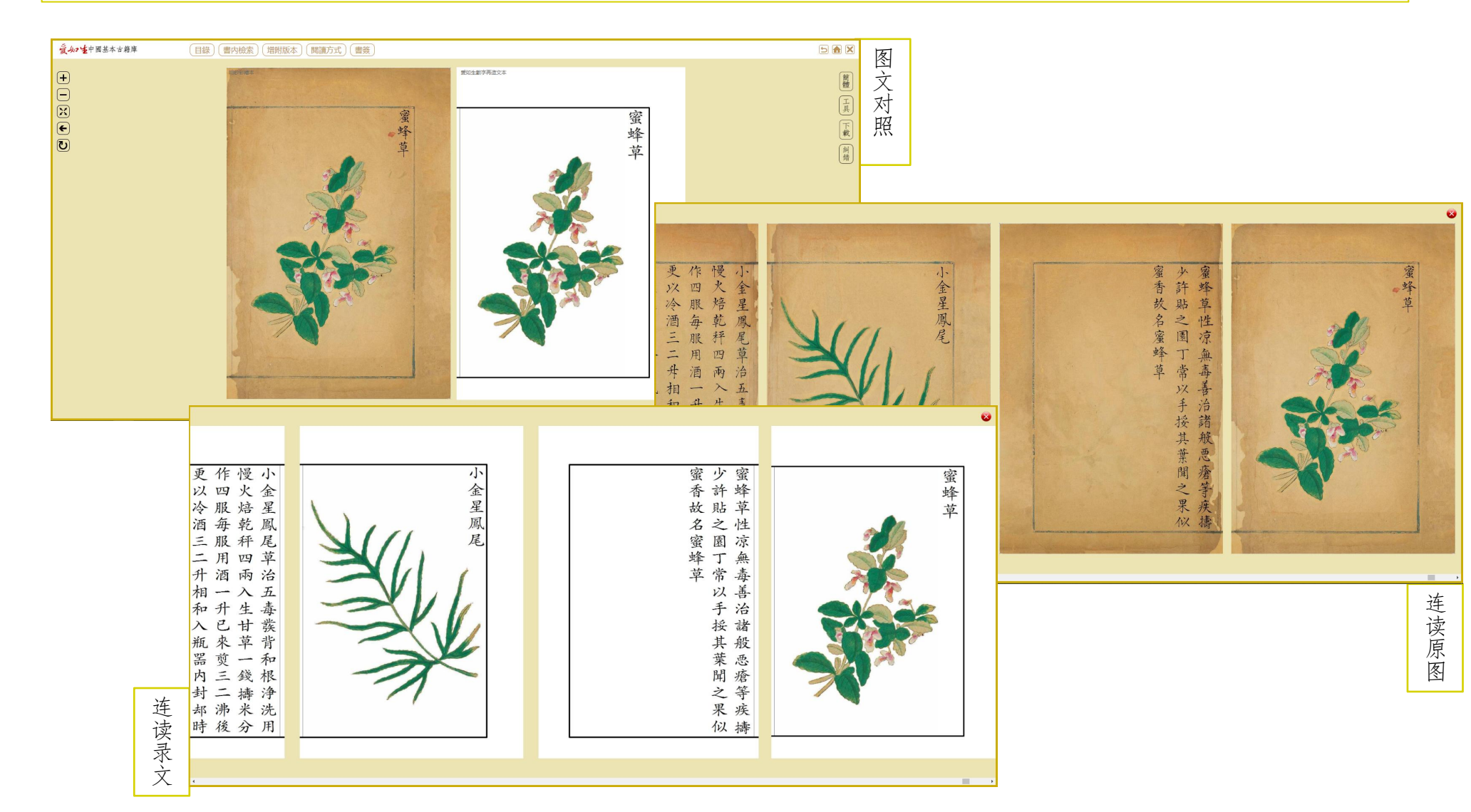

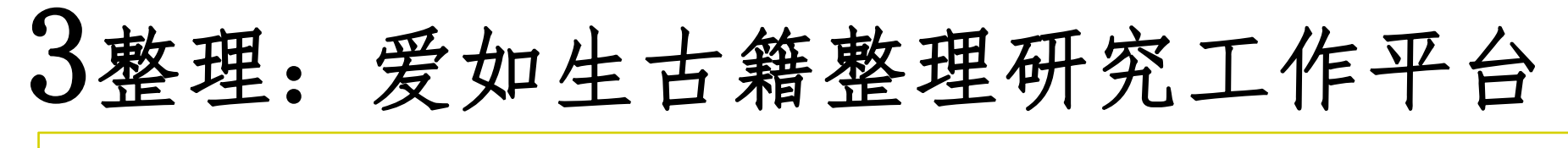

#### (2) 字体转换: 可实现文字的繁简转换

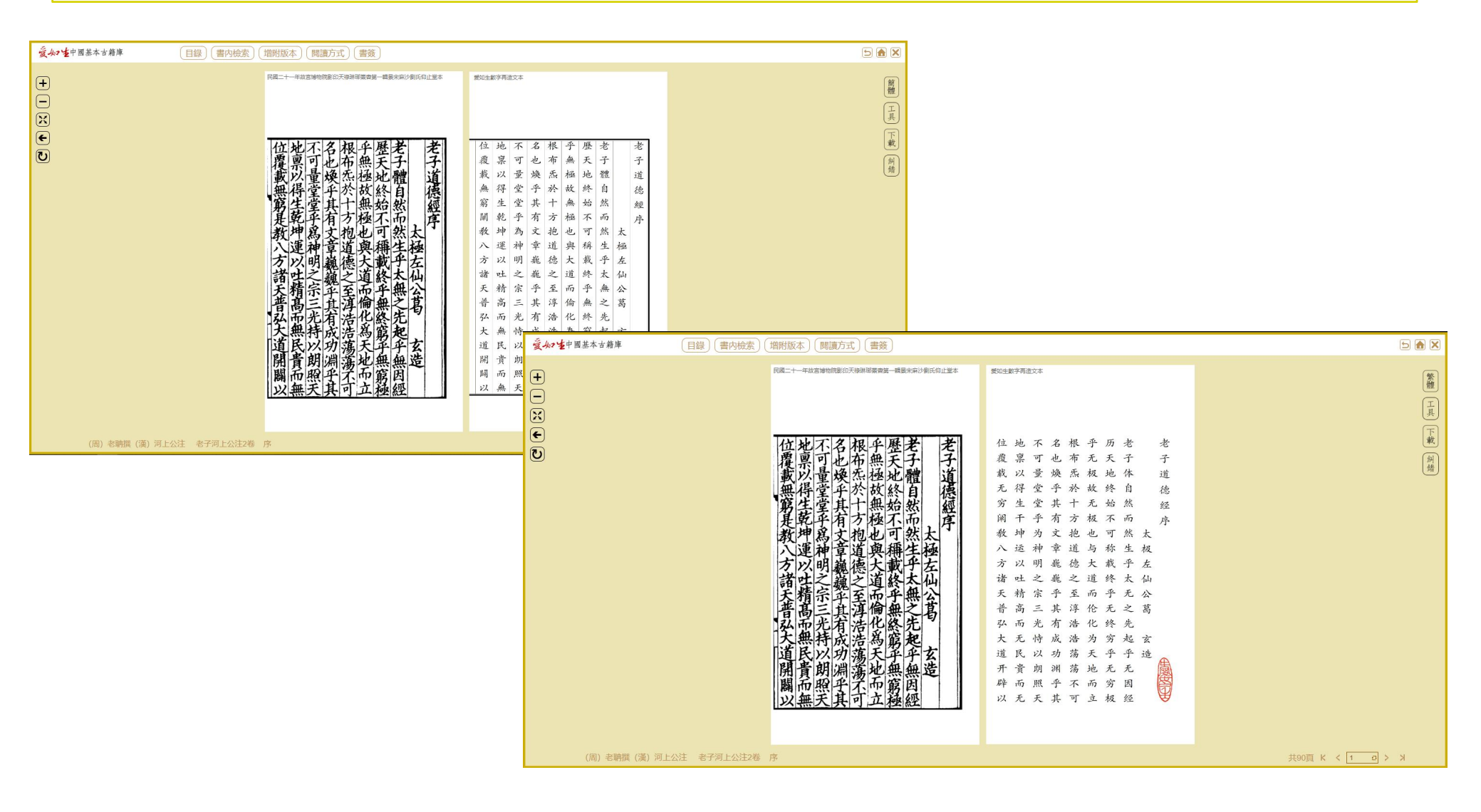

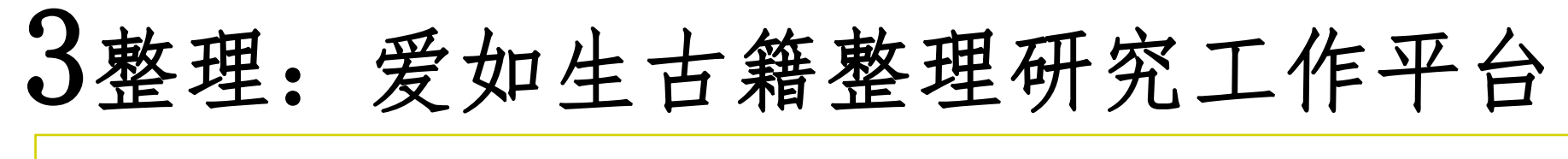

(3) 放缩控制: 可随意调节图像的大小、方向以利辨读。

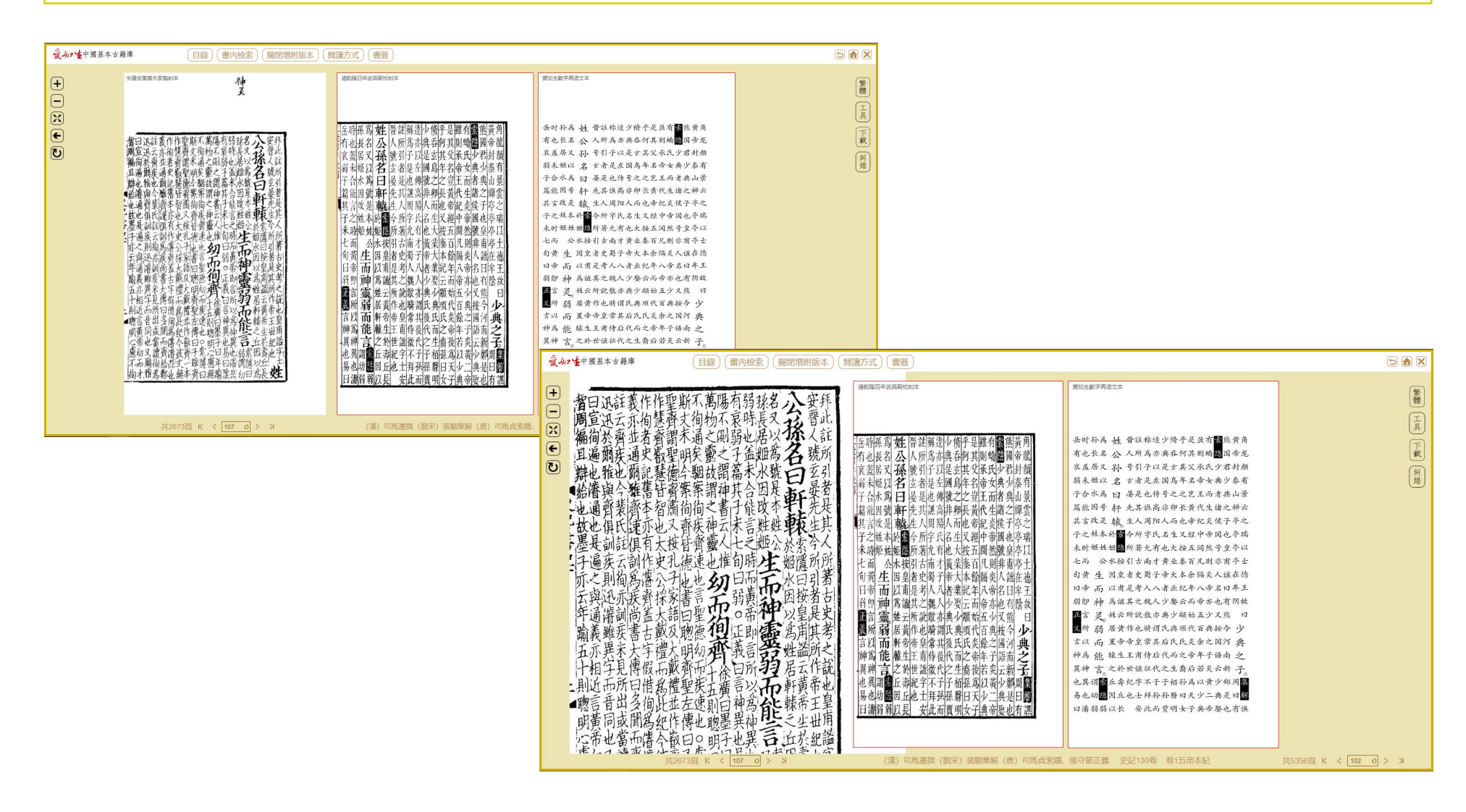

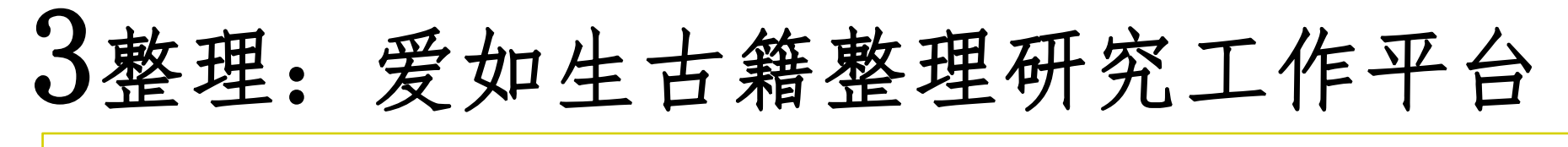

(4) 版本对照:可同屏展示多个版本,实现全文与图像、图像与图像对照校勘。

| <b>亥小生</b> 中國基本古籍庫 目錄 書內檢索 關閉增附版本 [                                                             | 閱讀方式)(書簽)                  |                                                       |             |
|-------------------------------------------------------------------------------------------------|----------------------------|-------------------------------------------------------|-------------|
| 夏如生中國基本古籍庫<br>目録 唐内檢索 開閉增附版本 (<br>●<br>●<br>●<br>●<br>●<br>●<br>●<br>●<br>●<br>●<br>●<br>●<br>● | 購酒方) 書簽                    | 第四 王銀子再進文本<br>建 要 一 一 一 一 一 一 一 一 一 一 一 一 一 一 一 一 一 一 |             |
| #3268頁 K く 877 む > メ                                                                            | (明) 劉文泰篡 本草品匯精要42卷 卷九草部上品下 |                                                       | < 651 권 > X |

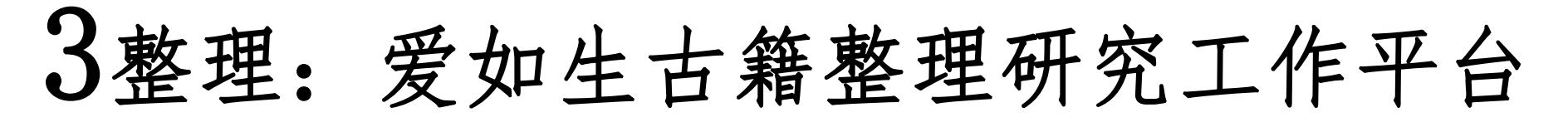

(5) 编辑下载: 可自由选择图文对照、只读录文、连读影像三种阅读方式。

#### 点击"下载",可分层展示出处与文本内容,文本按照原格式横排展示,按需复制即可。

| 爱人? 主中國基本古籍庫                                                                                                    | 目錄(書內檢索)(增附版本)(閱讀方式)(書簽) |                                 |                     |
|----------------------------------------------------------------------------------------------------|--------------------------|---------------------------------|---------------------|
| <ul> <li>愛小2 ★中國基本古籍庫</li> <li>→</li> <li>→</li></ul> |                          | 愛知生數子再速文本                       |                     |
|                                                                                                    | (劉宋)范曄撰(晉)司馬彪撰(梁         | :) 劉昭注 (唐) 李賢注 後漢書120卷 卷1上光武帝紀上 | 共5040頁 K 〈 79 つ 〉 メ |

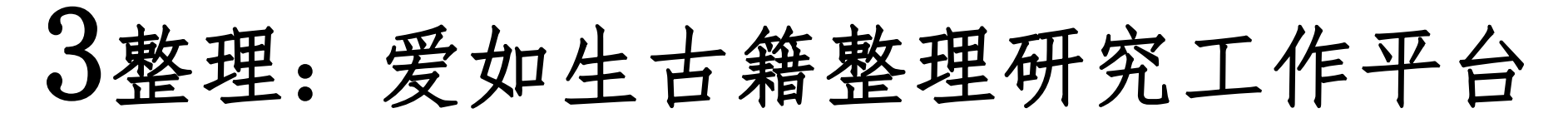

#### (6) 浏览记录 可自动记录二十条前次浏览的典籍及页码。

| 夏少21年中國基本古籍庫       | 分類檢索(條目檢索)(全文檢索) | 閱讀記憶(使用幫助)                  |                   |            |           |  |
|--------------------|------------------|-----------------------------|-------------------|------------|-----------|--|
|                    | 導出               | 本草品匯精要42卷 第651頁             | 共收書9989部,増附版本     | \$4660     |           |  |
|                    | 書名卷數             | 金石昆蟲草木狀27卷 第725頁 時代         | 作者                | 版本         | 增附版本      |  |
| Ala As-            | □ 周易10卷          | 雍正朱批論旨360卷第23627頁)韓康伯注      | (唐)邢璹注            | 仿宋相臺五經本    | 宋刻本       |  |
|                    | □ 周易注疏9卷         | 履峰巖本草3卷第14頁 書)孔黷達爾          | 商                 | 重刊宋本十三經注疏本 | 宋刻宋元遞修本   |  |
| 27/ 300            | □ 子夏易傳1卷         | 風雨全傳1卷第32頁                  |                   | 問經堂叢書本     | 二酉堂叢書本    |  |
|                    | □ 馬王易義1卷         | (漢) 馬融撰 (三國魏) 王肅撰 (清) 臧庸輯   |                   | 問經堂叢書本     | 清鈔本       |  |
| ▲ □ 中四基本口積庫 ▷ □ 哲科 | □ 周易鄭注12卷        | (漢) 鄭玄注 (宋) 王應麟撰集 (清) 丁杰後定、 | 張惠言訂正             | 湖海樓叢書本     | 元至元六年刻本   |  |
| ▷ 🗀 史地<br>▷ 🧰 藝文   | □ 陸氏周易述1卷        | (三國吳)陸績撰(明)姚士粦輯(清)孫堂增裕      | đ.                | 古經解集函本     | 書三味樓叢書本   |  |
| ▷□综合               | □ 干常侍易注疏證2卷      | (晉) 干寶撰 (淸) 方成珪疏證           |                   | 敬鄉樓叢書本     | 清鈔本       |  |
|                    | □ 京氏易傳3卷         | (漢) 京房撰 (三國吳) 陸績注           |                   | 學津討原本      | 范氏奇書本     |  |
|                    | □ 周易集解17卷        | (唐) 李鼎祚撰                    |                   | 學津討原本      | 明嘉靖三十六年刻本 |  |
|                    | □ 周易集解纂疏10巻      | (清)李道平撰                     |                   | 湖北叢書本      | 清道光刻本     |  |
|                    | □ 李氏易解賸義3卷       | (清) 李富孫輯                    |                   | 讀畫齋叢書本     | 清嘉慶刻本     |  |
|                    | □ 周易□訣義6卷        | (唐) 史徽撰                     |                   | 武英殿聚珍版書本   | 岱南閣叢書本    |  |
|                    | □ 易象意言1卷         | (宋) 蔡淵撰                     |                   | 武英殿聚珍版書本   | 藝海珠塵本     |  |
|                    | □ 了齋易說1卷         | (宋) 陳瓘撰                     |                   | 清鈔本        |           |  |
|                    | □ 易原8卷           | (宋) 程大昌撰                    |                   | 武英殿聚珍版書本   |           |  |
|                    | □ 易經程傳8卷         | (宋) 程頤撰                     |                   | 清光緒九年刻本    | 元刻本       |  |
|                    | □ 周易象義12卷        | (宋) 丁易東撰                    |                   | 元刻本        |           |  |
|                    | □ 周易傳義附錄14卷      | (宋) 董楷撰                     |                   | 通志堂經解本     | 元延祐二年刻本   |  |
|                    | 🗌 淙山讀周易21卷       | (宋) 方實孫撰                    |                   | 四庫全書本      | 明鈔本       |  |
|                    | □ 大易粹言12卷        | (宋) 方聞一輯                    |                   | 宋淳熙三年刻本    | 宋刻本       |  |
|                    | □ 周易新講義10卷       | (宋) 龔原撰                     |                   | 粤雅堂叢書本     | 南宋刻本      |  |
|                    | □ 郭氏傳家易說11卷      | (宋) 郭雍撰                     |                   | 武英殿聚珍版書本   |           |  |
|                    | □ 周易□義13巻        | (宋)胡瑗述、倪天隠記                 |                   | 清康熙二十六年刻本  |           |  |
|                    | □ 易圖通變5卷         | (宋) 雷思齊撰                    |                   | 通志堂經解本     | 道藏本       |  |
|                    | □ 讀易詳說10卷        | (宋) 李光撰                     |                   | 清鈔本        |           |  |
|                    |                  |                             | 共400頁 K く 1 ご > > | l.         |           |  |

4 工具: 爱如生古籍整理研究工具包

(1) 古今纪年: 可快速查询所收典籍中常见的帝王、干支、太岁纪年及对应的公元纪年

| 爱女2生中國基本古籍庫 | 錄(書內檢索)(增附版本)(閱讀方式)(書簽)                                                                                                    |                                                                      |                      |
|-------------|----------------------------------------------------------------------------------------------------|----------------------------------------------------------------------|----------------------|
|             | <ul> <li>録 書内檢索 / 増附版本 / 閱讀方式 / 書簽</li> <li>R國八年上海商務印書銀四部要刊県未刻本</li> <li>R國八年上海商務印書銀四部要刊県未刻本</li> <li>- 新有朝代 ✓ 宋仁宗+赵祯+天圣+3</li> <li>辛丑</li> <li>事庄赤奋若 を 資</li> <li>武帝 刘彻, 建元元年</li> </ul> | 愛知生數字稱這文本<br>愛知生數字稱這文本<br>重火赤、一個一個一個一個一個一個一個一個一個一個一個一個一個一個一個一個一個一個一個 |                      |
|             | <b>* †</b>                                                                                                    | 二漢世宗 微建元元 操 世 宗 微<br>新 建立元 考<br>家 教                                  |                      |
|             | (宋)司馬光撰                                                                                                    | · 通鑑目録30卷 卷三                                                         | 共1939頁 K 〈 210 つ 〉 メ |

4 工具: 爱如生古籍整理研究工具包

#### (2) 常用字典: 可快速查询所收典籍中常用字的发音和释义

| <b>愛 4/2 生</b> 中 國 基本 古 籍 庫 <b>「</b> 日録 ① 書内檢索 〕 「 増附版本 〕 ( 関調方式 〕 書簽 〕 |                                                                                          |           |                                     |  |  |
|-------------------------------------------------------------------------|------------------------------------------------------------------------------------------|-----------|-------------------------------------|--|--|
|                                                                         | 第股第十二年或英規與其         ● 学典 - Google Chrome         ▲ 不安全 192.168.0.220:8080/dictionary.jsp | 唐京兆杜佑君卿 築 | #2999#2000<br>無有相貸十則疾病相救是以情性可得而親生産可 |  |  |
| (唐) 杜佑撰 通典200卷 卷二食貨二 共7967頁 K く 102 コ > メ                               |                                                                                          |           |                                     |  |  |

5 纠错

中国基本古籍库程序专设"纠错"按键,使用者可随时纠正数据的错误。凡有讹脱衍倒之处,在接到用户的举报后,即可通过网络予以更正,使数据日臻完美。

| 爱处?生中國基本古籍庫                                                                                                    | (目録) (書内檢索) (増附版本) (閱讀方式) (書簽)                                                 | 5 🔒 🗙                                                                                            |
|----------------------------------------------------------------------------------------------------|--------------------------------------------------------------------------------|--------------------------------------------------------------------------------------------------|
| <ul> <li>★</li> <li>★</li> <li></li></ul> | 目報       猶附版本       國國方式       臺國         #################################### | D<br>M<br>M<br>M<br>M<br>H<br>H<br>H<br>H<br>H<br>H<br>H<br>H<br>H<br>H<br>H<br>H<br>H<br>H<br>H |
|                                                                                                    | - 緯而得到                                                                         |                                                                                                  |
|                                                                                                    | (梁) 沈約撰 宋書100卷 卷23天文志一                                                         | 共4636頁 K く 1343 ロ > メ                                                                            |

**6**终端

操作系统:

Windows、Mas OS X、Linux、Android等主流操作系统,

浏览器:

IE、Safari、Firefox、Chrome等主流浏览器 (建议使用浏览器: Chrome、Firefox、Safari、IE9+),

终端设备:

台式机、笔记本、平板机等流行终端设备。